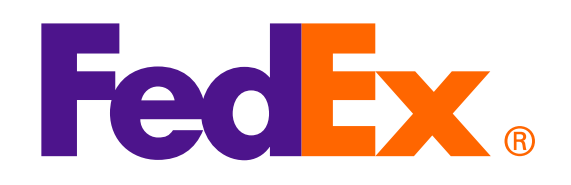

**주의:** SOAP에 기반한 FedEx 웹 서비스는 개발이 중단되었으며 FedEx RESTful API로 대체되었습니다. 자세히 알아보고 웹 서비스에서 FedEx API로 통합을 업그레이드하려면 <u>FedEx Developer Portal</u>을 방문하십시오.

Shop early, ship early

The Shipathon is coming

## 옵션 1: FedEx에서 생성한 송장 사용하기

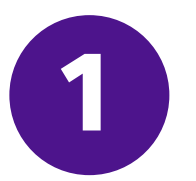

#### 이미지 업로드 요청을 사용하여 상업송장 레터헤드 및 서명 업로드

<soapenv:Envelope xmlns:soapenv="http://schemas.xmlsoap.org/soap/envelope/" xmlns="http://fedex.com/ws/uploaddocument/v19"> <soapenv:Header/>

<soapenv:Body>

<UploadImagesRequest>

<WebAuthenticationDetail>

<UserCredential>

<Key>Enter input detail</Key>

<Password> Enter input detail </Password>

</UserCredential>

</WebAuthenticationDetail>

<ClientDetail>

<AccountNumber> Enter input detail </AccountNumber>

<MeterNumber> Enter input detail </MeterNumber>

</ClientDetail>

<TransactionDetail>

<CustomerTransactionId>\*\*\*Upload Images Request\*\*\*</CustomerTransactionId>

</TransactionDetail>

<Version>

<ServiceId>cdus</ServiceId>

<Major>19</Major>

<Intermediate>0</Intermediate>

<Minor>0</Minor>

</Version>

<lmages>

<Id>IMAGE\_1</Id>

<Image>BASE64\_ENCODED\_DATA</Image>

</lmages>

</UploadImagesRequest>

</soapenv:Body>

</soapenv:Envelope>

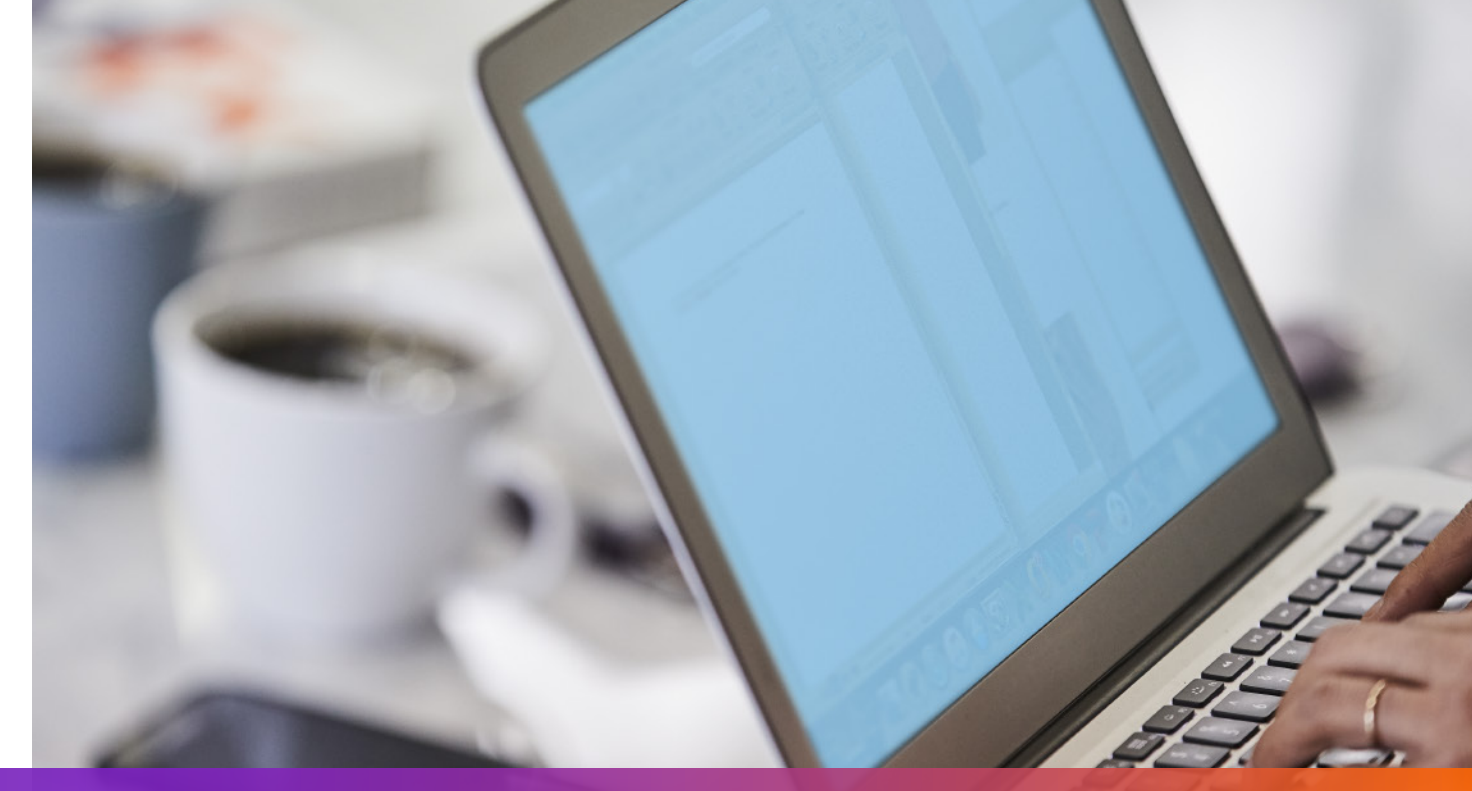

### 옵션 1: FedEx에서 생성한 송장 사용하기

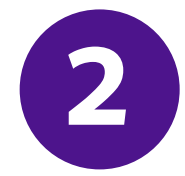

#### 발송 요청의 이미지 업로드 요청에서 반환된 imageStatuses / ld 지정

<ShippingDocumentSpecification>

<ShippingDocumentTypes>COMMERCIAL\_INVOICE</ShippingDocumentTypes>

<CommercialInvoiceDetail>

<Format>

<ImageType>PDF</ImageType>

<StockType>PAPER\_LETTER</StockType>

</Format>

<CustomerImageUsages>

<Type>LETTER\_HEAD</Type>

<Id>IMAGE\_1</Id>

</CustomerImageUsages>

<CustomerImageUsages>

<Type>SIGNATURE</Type>

<Id>IMAGE\_2</Id>

</CustomerImageUsages>

</CommercialInvoiceDetail> </ShippingDocumentSpecification>

#### 3 발송 요청에 SpecialServiceRequested 추가하여 ETD 옵션 지정 및 FedEx 송장 생성 요청

</ShippingChargesPayment>

<SpecialServicesRequested>

<SpecialServiceTypes>ELECTRONIC\_TRADE\_DOCUMENTS</SpecialServiceTypes>

<EtdDetail>

<RequestedDocumentCopies>COMMERCIAL\_INVOICE</RequestedDocumentCopies>

</EtdDetail>

</SpecialServicesRequested>

<CustomsClearanceDetail>

•••

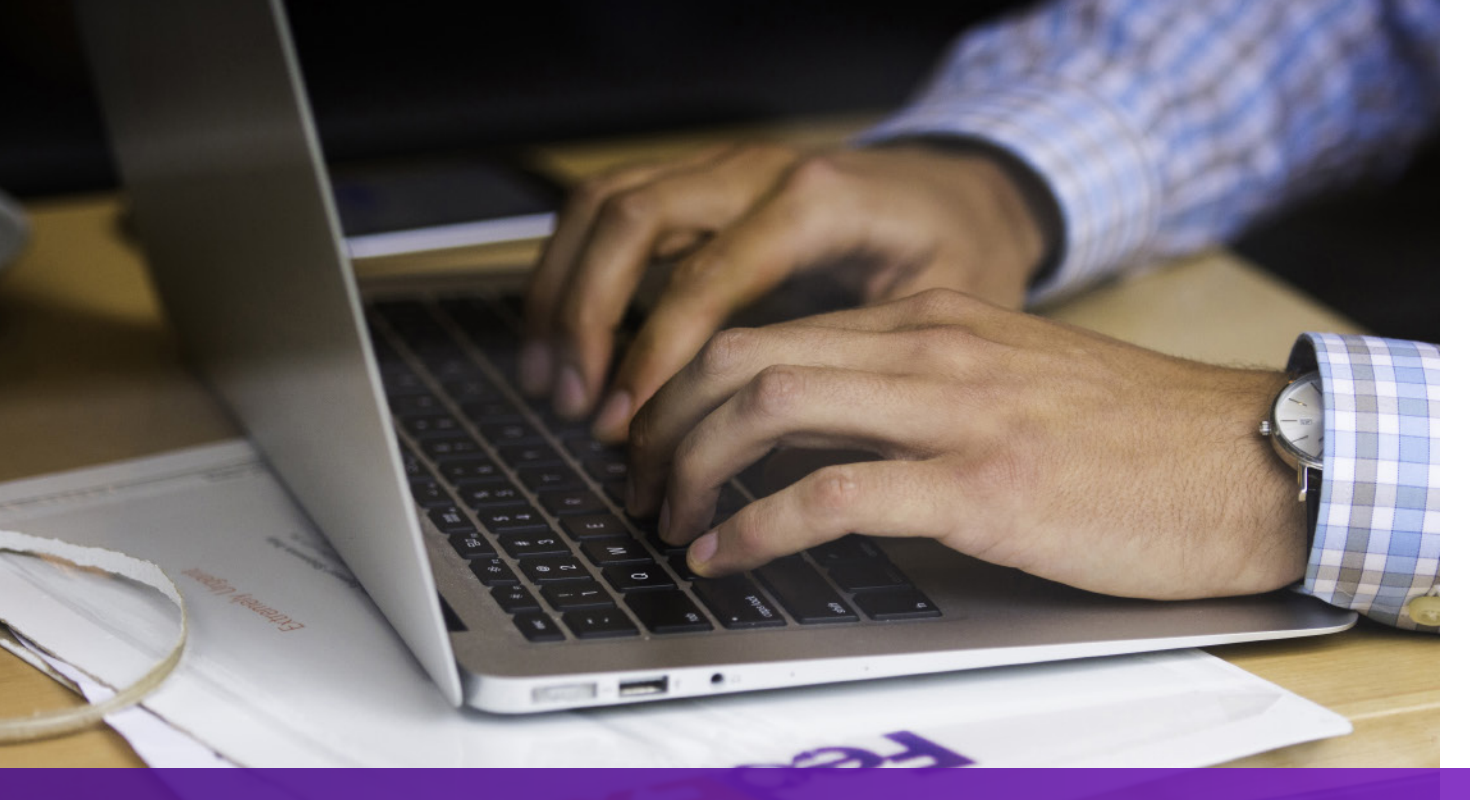

### 옵션 2: 자체 송장 사용하기 – 발송 전

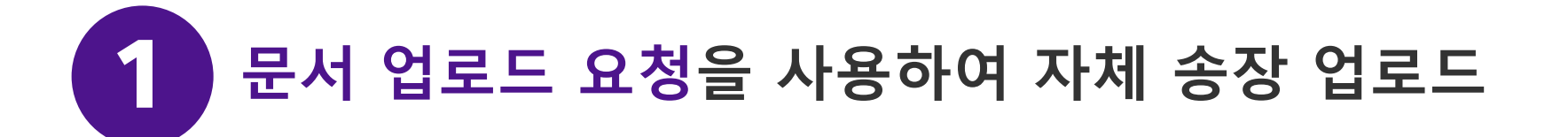

<soapenv:Envelope xmlns:soapenv="http://schemas.xmlsoap.org/soap/envelope/" xmlns="http://fedex.com/ws/uploaddocument/v19">

- <soapenv:Header/>
- <soapenv:Body>
- <UploadDocumentsRequest>
- <WebAuthenticationDetail>
- <UserCredential>
- <Key>Enter input detail</Key>
- <Password>Enter input detail</Password>
- </UserCredential>
- </WebAuthenticationDetail>
- <ClientDetail>
- <AccountNumber>Enter input detail</AccountNumber>
- <MeterNumber>Enter input detail</MeterNumber>
- </ClientDetail>
- <TransactionDetail>
- <CustomerTransactionId>Upload Documents</CustomerTransactionId>
- </TransactionDetail>
- <Version>

<ServiceId>cdus</ServiceId>

<Major>19</Major>

<Intermediate>0</Intermediate>

<Minor>0</Minor>

</Version>

<OriginCountryCode>JP</OriginCountryCode>

<DestinationCountryCode>US</DestinationCountryCode>

<Documents>

<LineNumber>1</LineNumber>

<CustomerReference>TEST</CustomerReference>

<DocumentProducer>CUSTOMER</DocumentProducer>

<DocumentType>COMMERCIAL\_INVOICE</DocumentType>

<FileName>CI.PDF</FileName>

<DocumentContent>BASE64\_ENCODED\_DATA</DocumentContent>

</Documents>

</UploadDocumentsRequest>

</soapenv:Body>

</soapenv:Envelope>

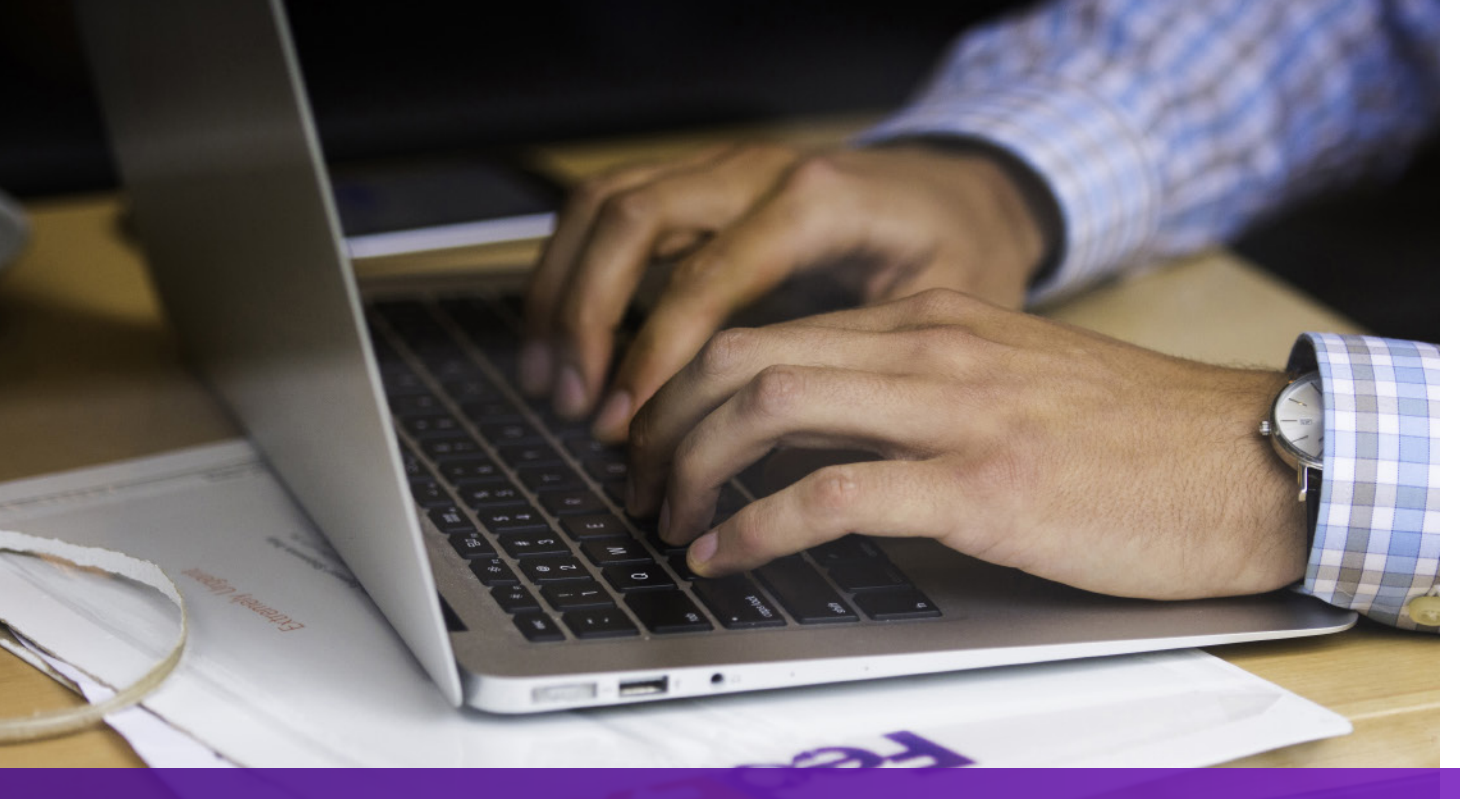

### 옵션 2: 자체 송장 사용하기 – 발송 전

2 발송 요청에 SpecialServiceRequested 추가하여 ETD 옵션 지정 및 문서 업로드 요청에서 반환된 DocumentId(docId) 추가

- </ShippingChargesPayment>
- <SpecialServicesRequested>
- <SpecialServiceTypes>ELECTRONIC\_TRADE\_DOCUMENTS</SpecialServiceTypes>
- <EtdDetail>
- <DocumentReferences>
- <Description>Test other document</Description>
- <DocumentProducer>CUSTOMER</DocumentProducer>
- <DocumentType>COMMERCIAL\_INVOICE</DocumentType>
- <DocumentId>090927c1805a06e7</DocumentId>
- <DocumentIdProducer>CUSTOMER</DocumentIdProducer>
- </DocumentReferences>
- </EtdDetail>
- </SpecialServicesRequested>
- <CustomsClearanceDetail>

#### 옵션 3: 자체 송장 사용하기 – 발송 후

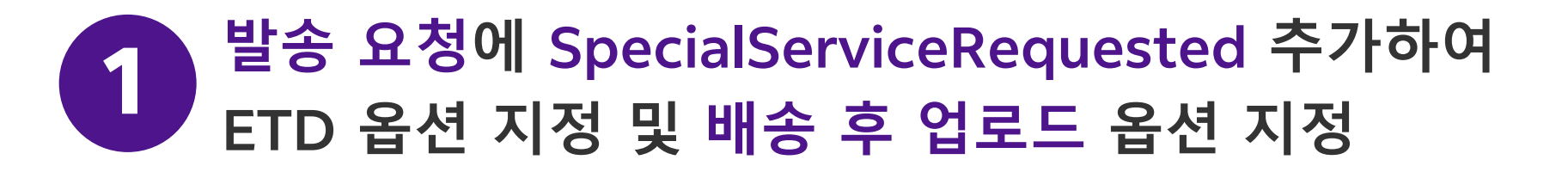

</ShippingChargesPayment>

<SpecialServicesRequested>

<SpecialServiceTypes>ELECTRONIC\_TRADE\_DOCUMENTS</SpecialServiceTypes>

<EtdDetail>

<attributes>POST\_SHIPMENT\_UPLOAD\_REQUESTED</attributes>

</EtdDetail>

</SpecialServicesRequested>

<CustomsClearanceDetail>

### 옵션 3: 자체 송장 사용하기 – 발송 후

#### 문서 업로드 요청을 사용하여 발송 생성 이후 자체 송장 업로드

<soapenv:Envelope xmlns:soapenv="http://schemas.xmlsoap.org/soap/envelope/" xmlns="http://fedex.com/ws/uploaddocument/v19">

- <soapenv:Header/>
- <soapenv:Body>
- <UploadDocumentsRequest>
- <WebAuthenticationDetail>
- <UserCredential>
- <Key>Enter input detail</Key>
- <Password>Enter input detail</Password>
- </UserCredential>
- </WebAuthenticationDetail>
- <ClientDetail>
- <AccountNumber>Enter input detail</AccountNumber>
- <MeterNumber>Enter input detail</MeterNumber>
- </ClientDetail>
- <TransactionDetail>
- <CustomerTransactionId>Upload Documents</CustomerTransactionId>
- </TransactionDetail>
- <Version>
- <ServiceId>cdus</ServiceId>

<Major>19</Major>

<Intermediate>0</Intermediate>

<Minor>0</Minor>

</Version>

<ProcessingOptions>

<Options>POST\_SHIPMENT\_UPLOAD</Options>

<PostShipmentUploadDetail>

<TrackingNumber>70000000000/TrackingNumber>

</PostShipmentUploadDetail>

</ProcessingOptions>

<OriginCountryCode>JP</OriginCountryCode>

<DestinationCountryCode>US</DestinationCountryCode>

<Documents>

<DocumentType>COMMERCIAL\_INVOICE</DocumentType>

<FileName>Cl.pdf</FileName>

<DocumentContent>base64 encoded text</DocumentContent>

</Documents></UploadDocumentsRequest>

</soapenv:Body>

</soapenv:Envelope>

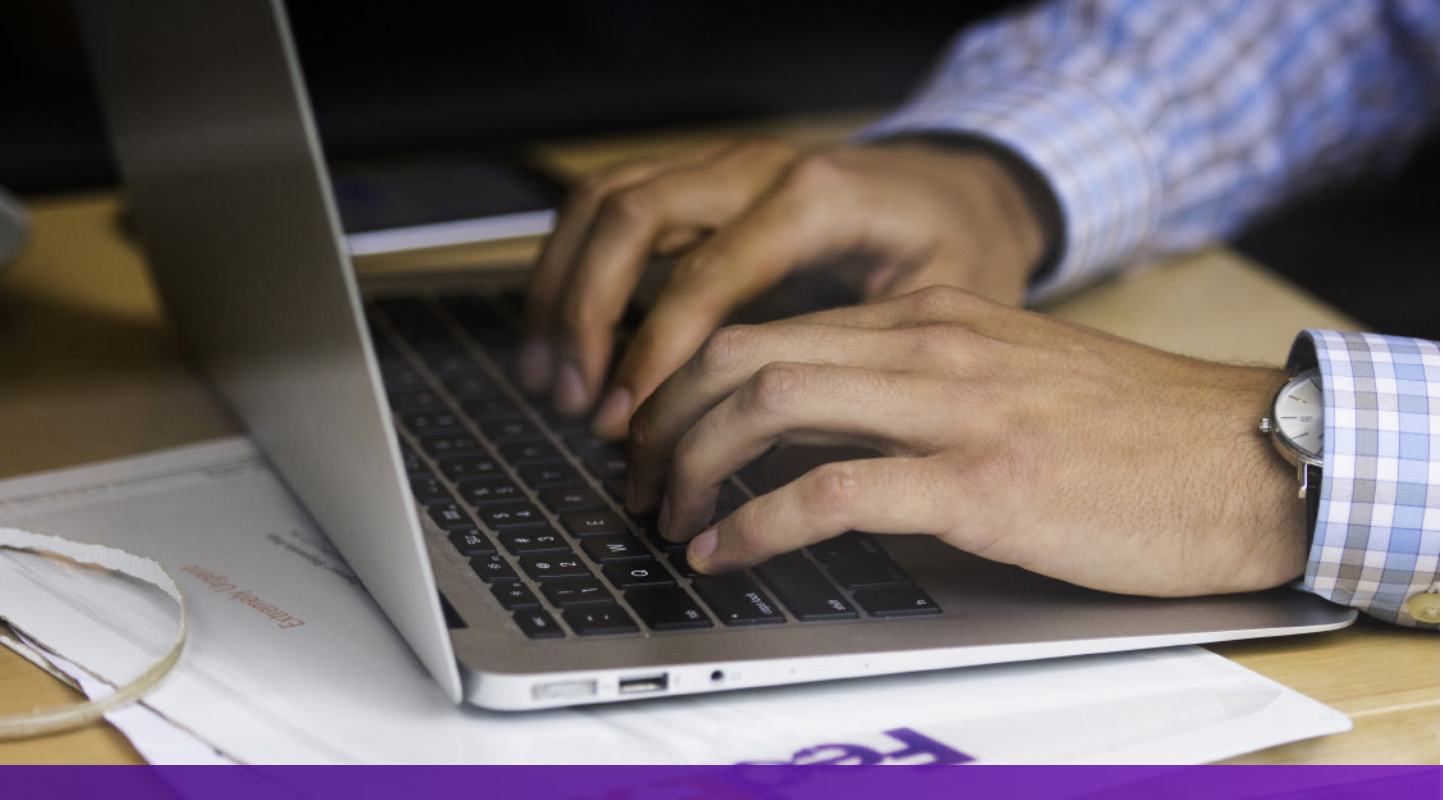

#### 참고 사항

발송물 도착지에서 상업송장의 하드 카피가 필요한 경우 AWB에는 '**EWO**'가 인쇄되고 Ship API 요청에서는 '**ELECTRONIC\_DOCUMENTS\_WITH\_ORIGINALS**'가 반환됩니다. Ship API 응답의 '**MinimumCopiesRequired**' 값에 따라 사본을 인쇄하십시오.

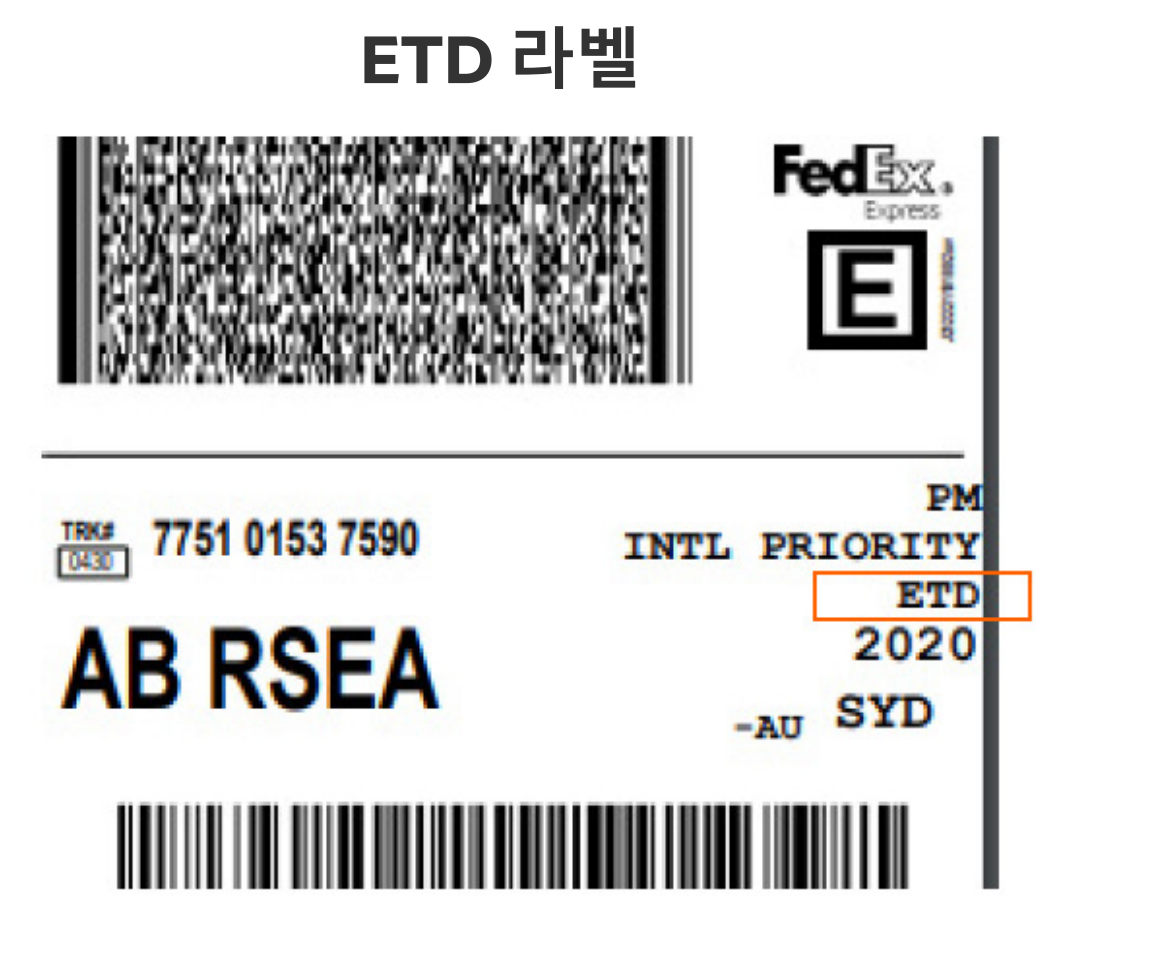

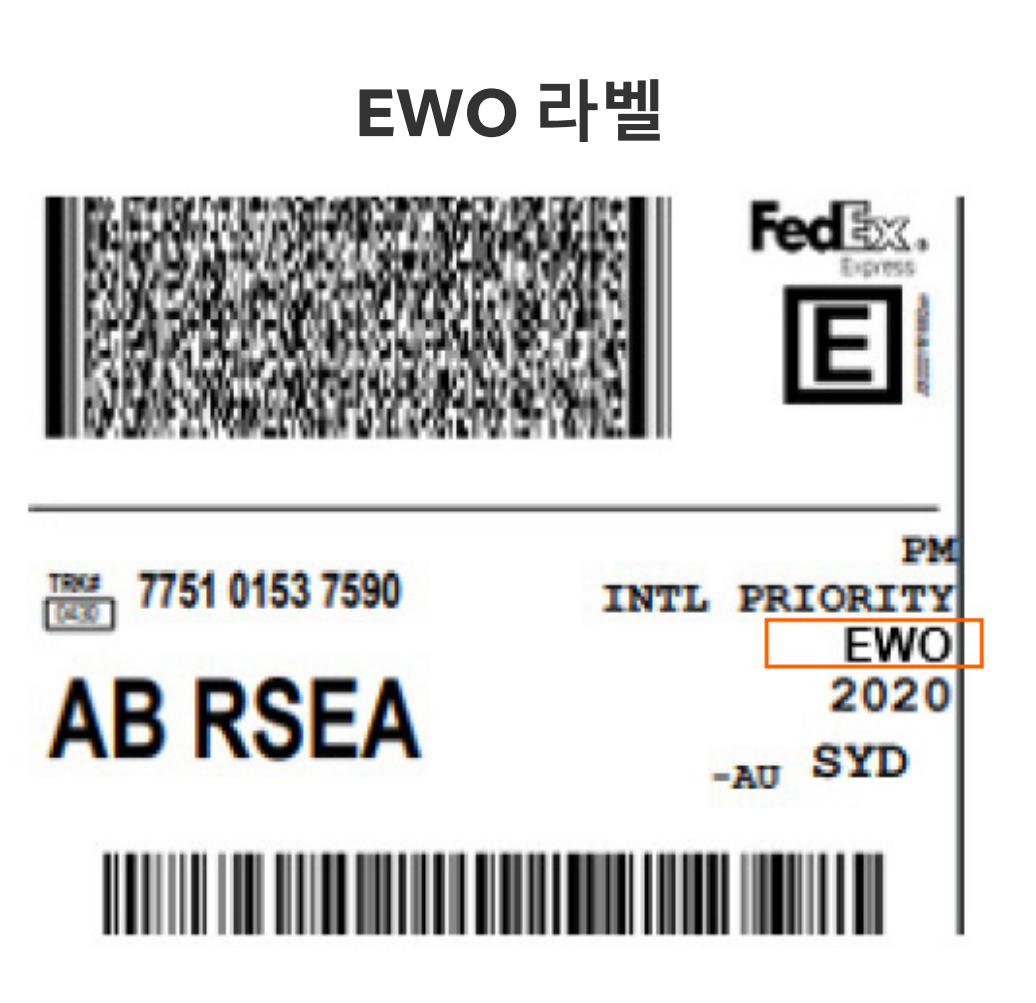

06